## **Acrobat Distiller Setting**

Although the following screen shots settings are from Acrobat Distiller 11, but they apply to Distiller 5 or later. Please be aware that there may be slight difference on selections between different Acrobat Distiller versions.

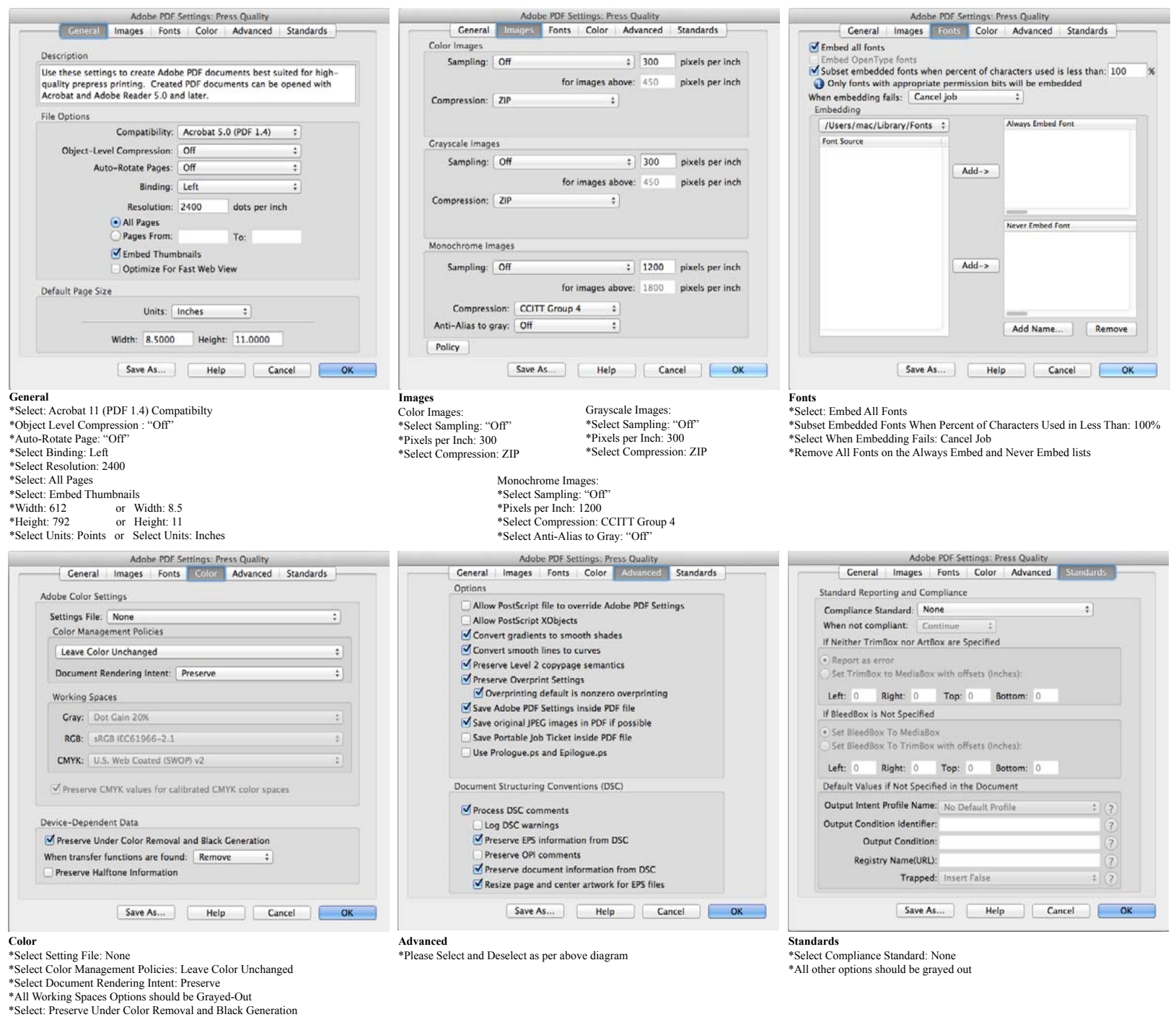

## Distill Postscript files

If you have an antomated Distill by using watched folders, just launch Distiller and it will begin creating a PDF from the PostScript file you just created.

Note:

We do not require submission of files that confirm to the PDF/X standards. Instead, create a new setting as above instructions.

| Compatibility<br>Compatibility<br>Use these set<br>printing. Cre<br>later.<br>Progress<br>Status: Ready | POF/A-1b:2005<br>POF/X-1a:2001<br>POF/X-3:2002<br>POF/X-3:2002<br>POF/X-3:2002<br>POF/X-3:2002<br>POF/X-3:2002<br>POF/X-3:2002<br>POF/X-3:2002<br>POF/X-3:2002<br>POF/X-1b:2005<br>POF/X-1b:2005<br>POF/X-1b:2005<br>POF/X-1b:2005<br>POF/X-1b:2005<br>POF/X-1b:2005<br>POF/X-1b:2005<br>POF/X-1b:2005<br>POF/X-1b:2005<br>POF/X-1b:2005<br>POF/X-1b:2005<br>POF/X-1b:2005<br>POF/X-1b:2005<br>POF/X-1b:2005<br>POF/X-1b:2005<br>POF/X-3:2002<br>POF/X-3:2002<br>POF/X-3:200<br>POF/X-3:200<br>POF | (RCB)<br>Japan)<br>span) |           |          |            |
|----------------------------------------------------------------------------------------------------|----------------------------------------------------------------------------------------------------|--------------------------|-----------|----------|------------|
| POF File                                                                                                | Size Time                                                                                                    | PS file                  | Size      | Settings | PDF Folder |
| пуреваномацион                                                                                          |                                                                                                    |                          | 1.1.1.1.1 | _        |            |

\*Deselect: Preseve Halftone Information

000

Adobe PDF Sett

High Quality Print MAGAZINE Ad 2006 (Japan)

Oversized Pages PDF/A-1b:2005 (CMYK)